## ROLL IN. KNOCK DOWN PINS. WIN.

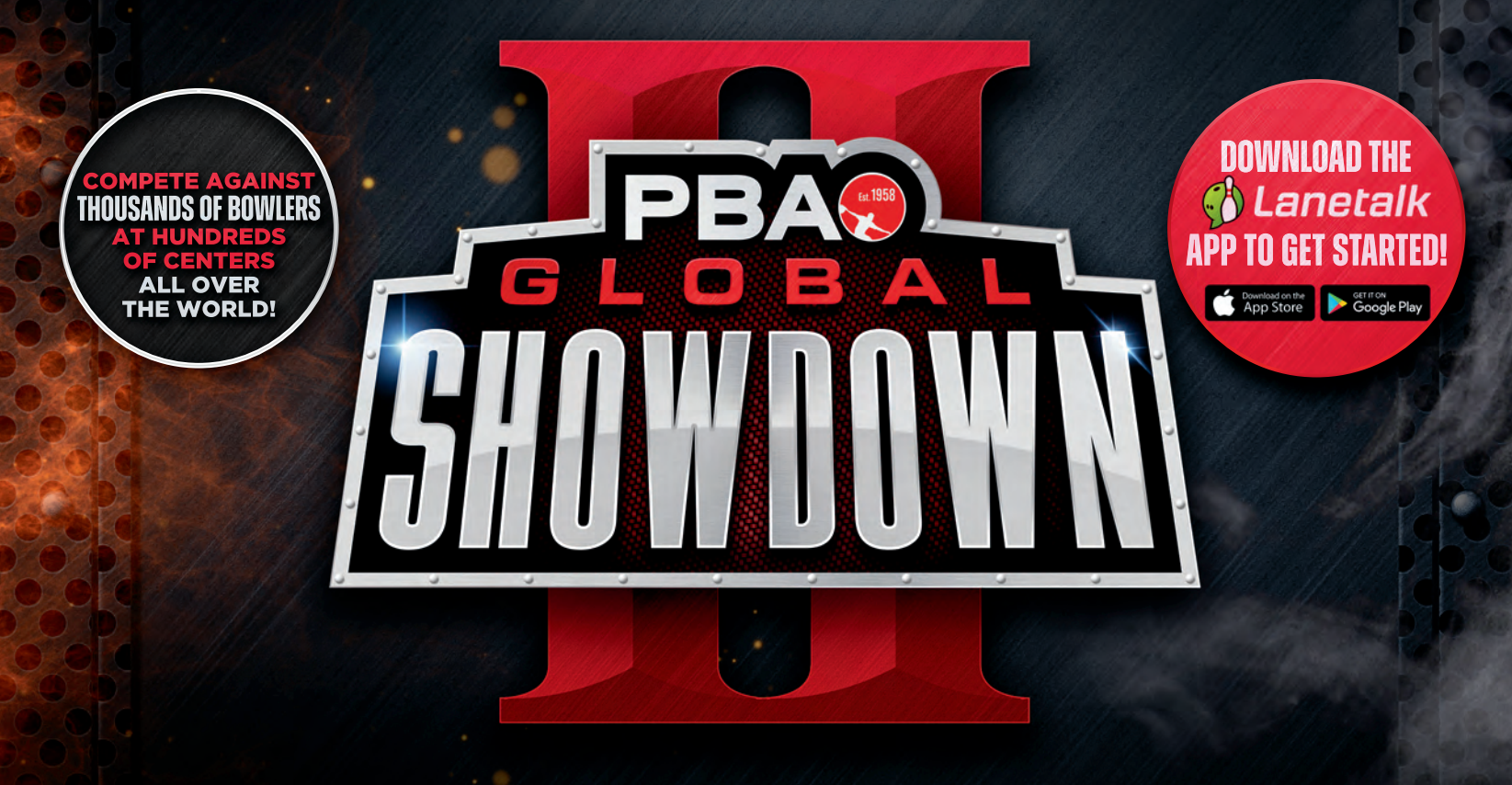

THE ORIGINAL GLOBAL BOWLING TOURNAMENT IS BACK!

## COMPETE FOR THE \$75,000 PRIZE FUND

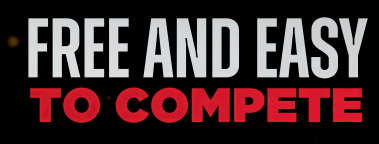

UNLIMITED ATTEMPTS TO SUBMIT YOUR HIGHEST 2 CONSECUTIVE GAME SCORE OPEN TO BOWLERS OF ALL SKILL LEVELS

## QUALIFYING STARTS ON SEPTEMBER 19<sup>TH</sup>

VISIT PBA.COM/SHOWDOWN FOR MORE INFORMATION & FUTURE TOURNAMENTS

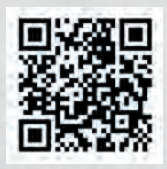

## SHOWNIN HOW IT WORKS

- **1.** Download the Lanetalk App from the iOS App Store or Google Play Store.
- 2. You can join by using Google, Facebook, Apple or your email address.
- **3.** Answer the required registration questions.
- **4.** Confirm your email address in the "Welcome Email" you receive from Lanetalk.
- **5.** Select "Have Fun Now" at the bottom of the screen.
- **6.** Select the "Play" button on the bottom of the next screen.
- 7. Select the "PBA Global Showdown II" match card and then select "Play."
- 8. Enter your name into the bowling center's scoring system at your assigned lane.
- **9.** Now in the Lanetalk app, choose the lane number and name that matches what you've entered into the bowling center's scoring system.
- **10.** Start bowling and once you have completed 2 consecutive games, "Match Completed" will display on your screen and your score will automatically be submitted into the PBA Global Showdown II.
- **11.** If you would like to submit a new score click "Play again."

LIKE THE SHOWDOWN TOUR ON FACEBOOK & STAY UP TO DATE ON OUR TOURNAMENTS FACEBOOK.COM/SHOWDOWNTOURBOWLING

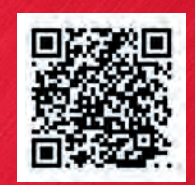